### How to register for My Pension Online?

Visit our website **www.gwentpensionfund.co.uk**. Click on the My Pension Online link or the three lines icon next to the magnifying glass if your using a mobile device at the top right of our home page.

| Greater Gwent<br>(Torfaen) <b>Pension Fund</b> | About the Scheme | Glossary     Contact us     Employers     My Pension Online       Your pension     Forms and Publications     Help & support     News | α   |
|------------------------------------------------|------------------|----------------------------------------------------------------------------------------------------|-----|
|                                                |                  | Greater Gwent<br>(Torfaen) <b>Pension Fund</b>                                                                                        | م ≡ |

#### Step 1

#### Click on Register for My Pension button

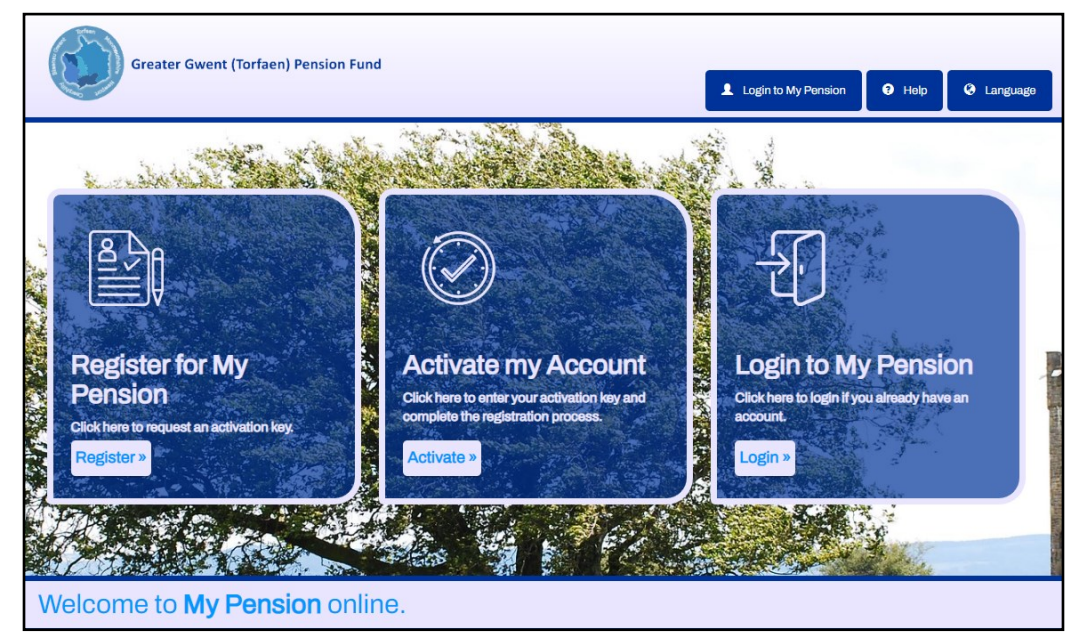

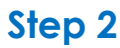

Click on Sign Up for My Pension button

| Greater Gwent (Torfaen) Pension Fund                                                                                                    | Login to My Pension G Language                                                                                                    |
|----------------------------------------------------------------------------------------------------|----------------------------------------------------------------------------------------------------|
| Thinking Of Joining?                                                                                                    |                                                                                                    |
| Active Members<br>As an active member, you can perform your own benefit calculations from the data<br>held on your pension record, so that you can actively plan for your retirement. You<br>are able to perform as many calculations as you wish and in future not have to wait<br>for your annual benefit statement to arrive before finding out what you can expect<br>to receive when you retire. You are also able to view and update your personal<br>details, which includes changing your death grant expression of wish, if needed.<br>In Summary:<br>• View / update your personal details; | Create an account<br>We will need these details:<br>• National Insurance Number<br>• Date of birth<br>• Email address<br>Sign up for My Pension |
| <ul> <li>View financial details;</li> <li>Perform benefit calculations;</li> <li>Access all relevant forms;</li> <li>Access all reliactations; such as your Annual Benefit Statements, Scheme<br/>Guides, Newsletters and Factsheets.</li> </ul>                                                                                                    |                                                                                                    |

#### Step 3

Type in your Surname, National Insurance Number, Date of Birth and Email Address and click on the **Register for My Pension** button

| Greater Gwent (Torfaen) Pension Fund                                                                                                    |                                                            |                     |      |          |  |  |  |
|----------------------------------------------------------------------------------------------------|------------------------------------------------------------|---------------------|------|----------|--|--|--|
|                                                                                                    |                                                            | Login to My Pension | Help | Canguage |  |  |  |
|                                                                                                    |                                                            |                     |      |          |  |  |  |
| Sign Up                                                                                                    |                                                            |                     |      |          |  |  |  |
| To request an <b>activation key</b> ,                                                                                                    | complete the form below and click Register for My Pension. |                     |      |          |  |  |  |
| Your activation key will be sent to the email address held on record. If you have not received this within 24 hours, please contact your Pensions Administrator. |                                                            |                     |      |          |  |  |  |
|                                                                                                    |                                                            |                     |      |          |  |  |  |
| Surname                                                                                                    | Şurname                                                    |                     |      |          |  |  |  |
| National Insurance                                                                                                    | NATIONAL INSURANCE NUMBER                                  |                     |      |          |  |  |  |
| Number                                                                                                    |                                                            |                     |      |          |  |  |  |
| Date of Birth                                                                                                    | dd/mm/yyyy                                                 |                     |      |          |  |  |  |
| Email Address                                                                                                    | Email Address                                              |                     |      |          |  |  |  |
|                                                                                                    | Register for My Pension Cancel                             |                     |      |          |  |  |  |

# What happens next...

- If the email address you entered during registration matches what we hold on your pension account. You will receive an email from us with an activation link. You can click on this link to complete your My Pension Online account registration the link only works for 30 minutes so be quick.
- If we don't hold an email address on your pension account during registration. We will send you an activation key with instructions on how to use it in the post to your home address. You should get it 5 days after registering online and it works for 30 days.
- If we hold a different email address to the one you entered during registration and activation link email will be sent to that email address not the one you have entered. If you need to update your email address just call us and we can update it for you so you can try to register again for My Pension Online.
- Always check your spam or junk folder on your email account for an activation key link email. It may have been incorrectly treated as spam or junk mail.

- Finally, when you activate your account you will need to setup your username, password and 2 security questions. You will need these to login to your My Pension Online so make them memorable.
- You will now be able to log in to your My Pension Online account. Simply click on the **Login to My Pension** button on our registration page.

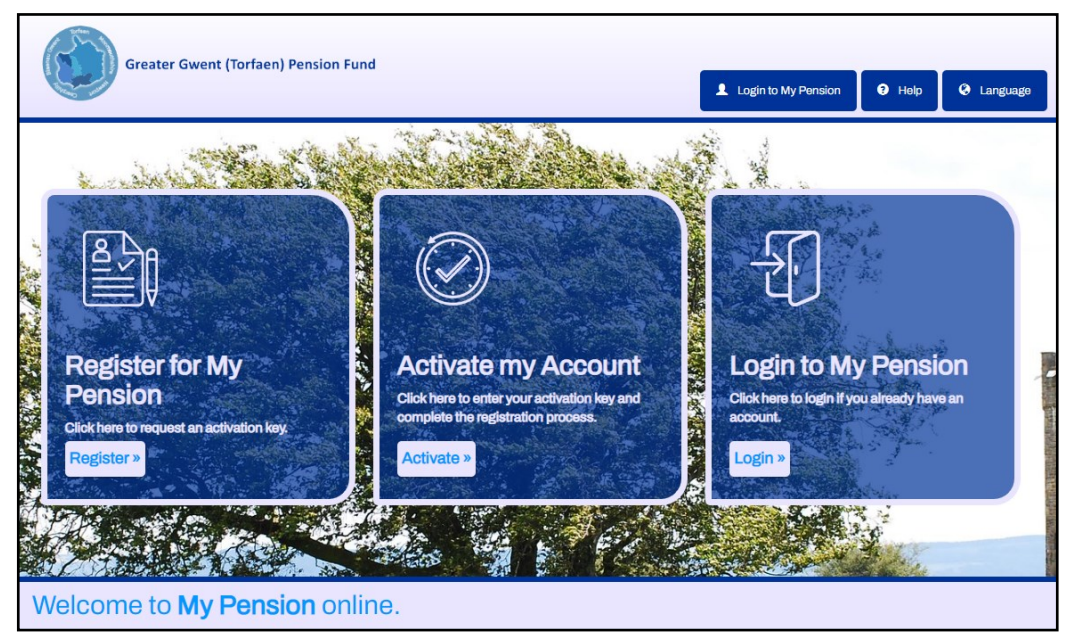

## **Benefits of My Pension Online...**

View and track your pension account online 24/7 Run your own retirement estimates with instant results Change your partnership status

Safe and secure way for you and us to exchange sensitive personal information

### Change your address

Change your nomination details Quick, easy and online

## Pensioners can also...

View and print your monthly payslips whenever you need View and print your previous monthly payslips or P60s Ask us to change your bank details online

### All from the comfort of your own home 24/7